## How to Become an Official National SWE Member

Instructions for Texas A&M SWE members who wish to obtain a National SWE Membership.

- 1) Go to https://swe.org/.
- 2) Click the "Join SWE Today!" button.

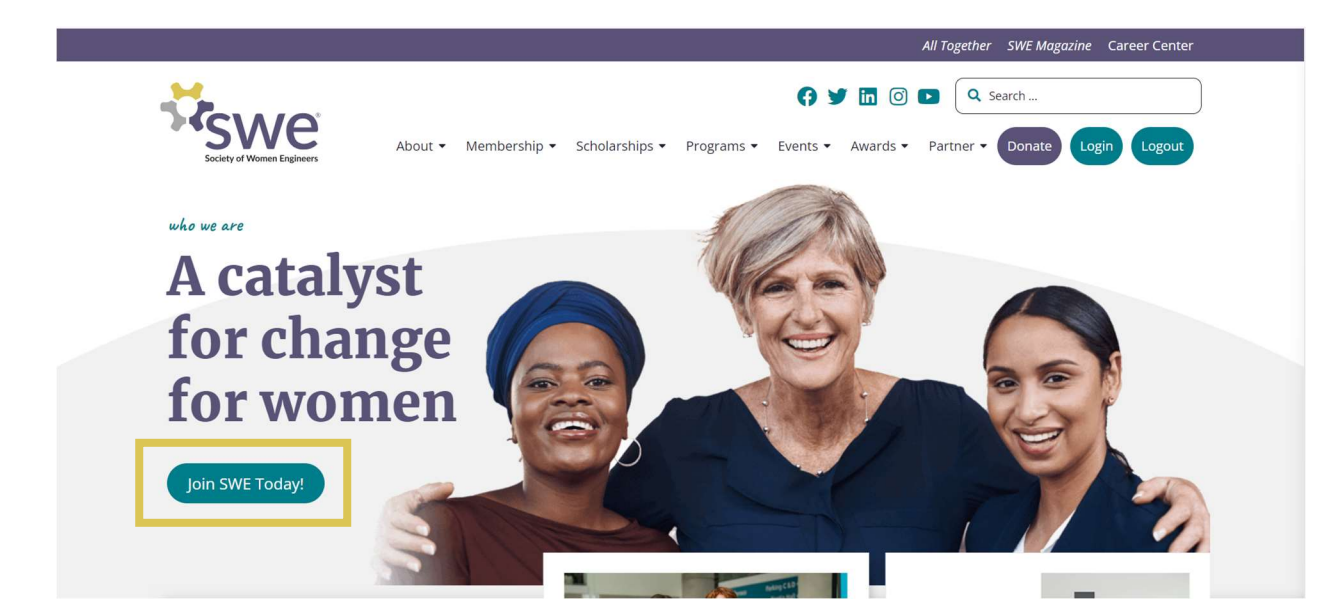

- 3) Next fill out all the personal information.
- 4) Once you finish, find the "Join SWE Here" tab on the navigation bar at the top of the screen.

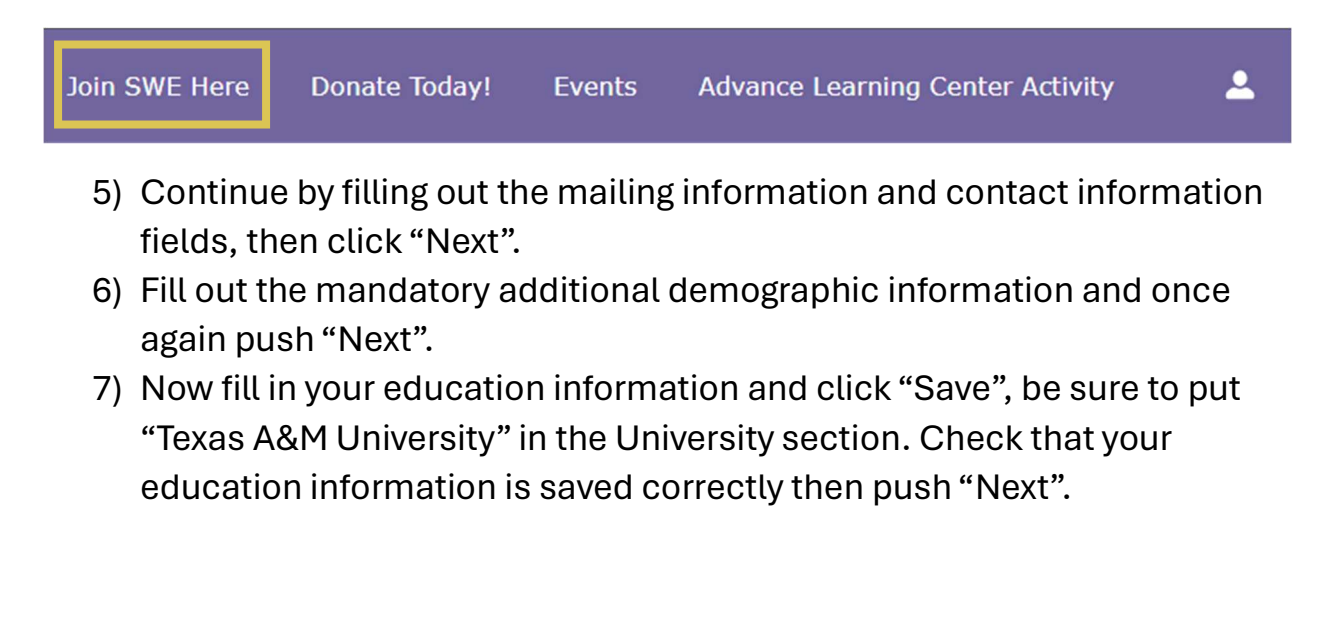

## How to Become an Official National SWE Member

## **Education Information**

For best results, enter a unique part of your school name to find the correct record. Enter and save your education information. Repeat the process to add more than one degree.

| University:       | Q Texas A&M University | 8 |
|-------------------|------------------------|---|
| Degree:           | -Select-               | ŧ |
| Discipline/Major: | -Select-               | ŧ |
| Graduation Date:  |                        | Ħ |

- 8) This page is where you will select your membership type, be sure to read the description under each type and decide which will be the best option for you. Once you have decided which membership you want click the "Add" button under it and then "Next".
- 9) In this final step you will add your billing information and click "Process Payment).

Once your payment has gone through you can check that your membership is active by returning to your profile by hovering over the icon on the top right side of the navigation bar and clicking "Profile". From there click "My Member Subscription" to see your active memberships.

| Join SWE Here Donate     | Today! Advance Learning Center Events Advance Learning Center Activity Member Or                            | nly Resources More 🚨 |
|--------------------------|----------------------------------------------------------------------------------------------------|----------------------|
|                          | My Member Subscriptions                                                                                     | <del>بة</del> ٥      |
|                          | Collegiate to Career (C2C) Paid Through Date: 6/30/2024 Term Start Date: 9/18/2021 Term End Date: 6/30/2024 | Active               |
| My Information           |                                                                                                    |                      |
| My Education Information |                                                                                                    |                      |

Congratulations you are now a National SWE Member!